## **Connect Airport/Wi-Fi on Macbook**

1. Go to Network under System Preferences

| Finder File Edit Vi                            | ew Go Window Help |
|------------------------------------------------|-------------------|
| About This Mac<br>Software Update<br>App Store |                   |
| System Preferences                             |                   |
| Dock<br>Location                               |                   |
| Recent Items                                   |                   |
| Force Quit Finder 飞企器                          | 9                 |
| Sleep て第4<br>Restart<br>Shut Down              |                   |
| Log Out ITSC 企業(                               | 2                 |
|                                                |                   |
|                                                |                   |

2. Select Airport/Wi-Fi.

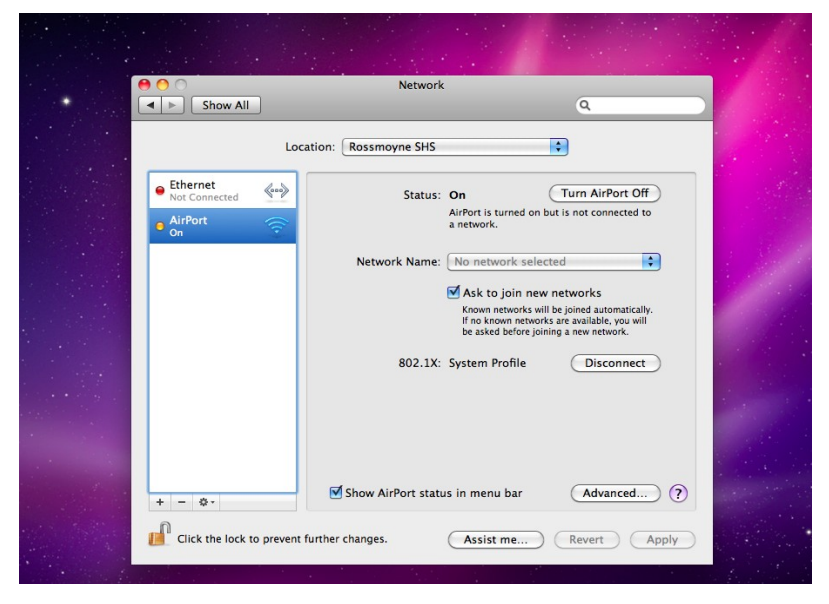

3. Click on Advanced.

|                        |                          | Network                     |                  |
|------------------------|--------------------------|-----------------------------|------------------|
| Show                   | All                      |                             | ٩                |
| · .                    | Territor (Terren         | - And - A                   |                  |
| AirPort                | Concernant Concernant    |                             |                  |
| in the second          | AirPort TCP/IP DNS       | VINS 802.1X Proxies E       | thernet          |
| The State of Constants |                          |                             |                  |
|                        | Preferred Networks:      | AirPort is turned on but it | not connected to |
| 1.00                   | Network Name             | Security                    |                  |
|                        | SWIRELESS-5              | WPA2 Enterprise             |                  |
| 1.1.1                  |                          |                             |                  |
|                        |                          |                             | ries             |
|                        |                          |                             | d amongstratio   |
|                        | + - 🖋 Drag networks      | into the order you prefer.  |                  |
|                        | Remember networks t      | his computer has joined     |                  |
|                        | Disconnect when logg     | ing out                     |                  |
|                        | Require administrator pa | ssword to:                  |                  |
| Mark .                 | Create computer-to-c     | omputer networks            |                  |
| A                      | Change networks          |                             |                  |
|                        | Turn AirPort on or off   |                             |                  |
|                        |                          |                             |                  |
|                        | AirPort ID: 58:b0:35:69  | :80:5a                      |                  |
|                        |                          |                             |                  |
| 0                      |                          | _                           |                  |

4. Remove all network names under Preferred Networks.

NOTE: Macbook Air and Macbook Pro users skip steps 5, 6 and 7.

5. Go to the tab **802.1X** 

| Show All         |                   | 0                   |   |
|------------------|-------------------|---------------------|---|
|                  |                   | 5                   | 4 |
| 🛜 AirPort        |                   |                     |   |
| AirPort TCP/IP   | DNS WINS 802.     | 1X Proxies Ethernet |   |
| markenned 878    | Status: On        | Tum AirPort Off     | H |
| ▼System Profiles | Aug.              |                     | H |
| System Profile   | User Name:        | svc.wireless.curric |   |
|                  | Password:         |                     | L |
|                  |                   |                     |   |
|                  | Authentication    | Enable Protocol     |   |
|                  | Authentication.   | PEAP                |   |
|                  |                   |                     | I |
|                  | 802.130 500       |                     | H |
|                  |                   | EAP-FAST            | H |
|                  |                   | Configure           |   |
|                  |                   | Configure Trust     | L |
|                  | Wireless Network: | SWIRFLESS-5         | I |
|                  | Security Type:    | WPA2 Enterprise     | Ш |
| + -              | Security Type.    | WINZ Linterprise    |   |
|                  |                   |                     | н |
| 3                |                   | Cancel OK           | н |

- 6. Remove the profiles written there.
- 7. Click OK.
- 8. Then Go to the Tab Proxies
- 9. Uncheck Web proxy and Secure web proxy.
- 10. Tick Automatic Proxy Configuration.
- 11. Under Proxy Configuration File, type the URL:

http://E4048S01SV002.green.schools.internal/proxy.pac

| AirPort                                                                                                    |                                                                                                    |
|----------------------------------------------------------------------------------------------------|----------------------------------------------------------------------------------------------------|
| AirPort                                                                                                    |                                                                                                    |
| AirDort TCD/ID DNC WINC                                                                                                    |                                                                                                    |
| AIPOIT ICP/IP DINS WINS                                                                                                    | 802.1X Proxies Ethernet                                                                                                    |
| Select a protocol to configure: Pro>                                                                                                    | y Configuration File                                                                                                    |
| Auto Proxy Discovery     URL                                                                                                    | v002.green.schools.internal/proxy.pac                                                                                                    |
| Vedoffacter Proxy (HTTP)     Web Proxy (HTTP)     Secure Web Proxy (HTTPS)     FTP Proxy     SOCKS Proxy     Streaming Proxy (RTSP)     Copher Proxy     Exclude simple hostnames Bypass proxy settings for these Hosts & Doi     lead 189.264/16.2 procemanche doi:no.odi.odi. | Choose File<br>Ir network administrator provided you with the<br>ess of an automatic proxy configuration (.pac) fr<br>it above.<br>mains: |
| Use Passive                                                                                                    | FTP Mode (PASV)                                                                                                    |

- 12. Click on OK.
- 13. Then click on Apply.
- 14. Turn off Airport/Wi-Fi and Turn it back on.
- 15. Select the network WIRELESS-5.

|   | Show A                                 | None of your preferred networks are available.<br>Select the network you want to join from the list, and then<br>enter the network password if necessary. |                      |  |
|---|----------------------------------------|----------------------------------------------------------------------------------------------------|----------------------|--|
|   | thernet<br>ot Connected<br>irPort<br>n | WIRELESS-2.4                                                                                                    | ort Off<br>rected to |  |
|   |                                        | Remember this network User Name:                                                                                                    | t                    |  |
|   |                                        | Password:<br>802.1X: Automatic                                                                                                    | ork.                 |  |
|   | Ot                                     | ner) Cancel Join                                                                                                    | 1.1                  |  |
| + | - 0-                                   | Show AirPort status in menu bar                                                                                                    | vanced) ?            |  |

16. A window pops up asking for your user name and password. Use your DET Portal (School Email) Username (Firstname.Lastname) and password. This has been reset on the first week of term. Ask your Tute teacher for your password. It will not work on your MacBook until you have logged onto a Windows computer at the school and changed the password (in the library or computer lab). Type user name: green\firstname.lastname. Make sure you use a backslash, not forward slash.

| 000          |              |                             | Network                                    |          |                                                                                                    |   |
|--------------|--------------|-----------------------------|--------------------------------------------|----------|----------------------------------------------------------------------------------------------------|---|
| Show         | All          |                             |                                            | Q        |                                                                                                    |   |
|              | ()           | The Wi–Fi n<br>enterprise o | network "WIRELESS-5" requi<br>credentials. | res WPA2 |                                                                                                    |   |
| USB Etherr   | 5 69         |                             |                                            |          | i Off                                                                                                    |   |
| We connect   |              | Mode:                       | Automatic                                  | \$       | ed to a                                                                                                    |   |
| On On        |              | Username:                   | green\first name.last name                 |          |                                                                                                    |   |
|              |              | Password:                   |                                            |          |                                                                                                    | - |
|              | (7)          |                             | Show password<br>Remember this network     | loin     | natically.<br>ou will                                                                                           |   |
|              |              |                             |                                            |          | lect                                                                                                    |   |
|              |              |                             |                                            |          |                                                                                                    |   |
| + - **       |              | Show                        | v Wi-Fi status in menu bar                 | Adva     | nced ?                                                                                                    |   |
| Click the lo | ock to preve | ent further chang           | Assist me                                  | Revert   | Apply                                                                                                    |   |
|              |              | 1 A A                       |                                            |          | 1999 - 1999 - 1999 - 1999 - 1999 - 1999 - 1999 - 1999 - 1999 - 1999 - 1999 - 1999 - 1999 - 1999 - 1999 - 1999 - |   |

- 17. Click on Join.
- A "Verify Certificate" window will pop up. Please make sure -Always trust "E4048S01SV001.green.schools.internal"- is ticked.

|               | 000                     | Verify Certificate                                                                                                    |   |
|---------------|-------------------------|----------------------------------------------------------------------------------------------------|---|
|               |                         | Authenticating to network "WIRELESS-5"                                                                                                    |   |
| ⊖ Wi-<br>Self |                         | Before authenticating to server "E4048S01SV001.green.schools.internal",<br>you should examine the server's certificate to ensure that it is appropriate<br>for this network. | D |
| Not           |                         | To view the certificate, click 'Show Certificate'.                                                                                                    |   |
| e Fir         | Always trust            | "E40485015V001.green.schools.internal"                                                                                                    | Ð |
|               | schools-                | E7359SVINT759-CA                                                                                                    |   |
|               | → 🔯 E404                | 485015V001.green.schools.internal                                                                                                    |   |
|               |                         | *                                                                                                    |   |
|               | 0                       | E4048S01SV001.green.schools.internal                                                                                                    |   |
|               | Certificate<br>Standard | Issued by: schools-E7359SVINT759-CA                                                                                                    | 1 |
|               | ~~                      | Expires: Friday, 29 March 2013 9:50:04 AM Australian Western Standard<br>Time                                                                                                |   |
|               |                         | O This certificate was signed by an untrusted issuer                                                                                                    |   |
|               | ▶ Trust                 |                                                                                                    |   |
|               | ▶ Details               |                                                                                                    |   |
|               | ?                       | Hide Certificate Cancel Continue                                                                                                    |   |
| + -           | \$ <b>*</b>             | Show WI-FI status in menu bar Advanced                                                                                                    | ? |

- 19. Then click on *Continue*.
- 20. Type your Macbook username and password in the window which pops up.

| 000                          | Network                                                                                                    |                             |
|------------------------------|----------------------------------------------------------------------------------------------------|-----------------------------|
| ◄ ► Show All                 |                                                                                                    | Q                           |
| • Wi<br>Sell<br>• Eth<br>Not | You are making changes to your Cer<br>Trust Settings. Type your password<br>this.<br>Name: Macbook Username<br>Password: •••••                                                                                             | rtificate<br>to allow<br>te |
| Trust     Detai              | Cancel Upda<br>E4048S01SV001.green.schools.internal<br>Issued by: schools-E7359SVINT759-CA<br>Expires: Friday, 29 March 2013 9:50:04 AM Australia<br>Time<br>This certificate was signed by an untrusted issuer<br>t<br>is | an Western Standard         |
| ?                            | Hide Certificate Ca                                                                                                    | Incel Continue              |

- 21. Click on Update Settings.
- 22. Your Macbook should now connect to the school network.